Under SDR:s kongress använder vi Percap för röstning. Appen Percap kan du ladda ner till din mobil eller surfplatta. Den finns både i Play store (Android) eller App store (Apple).

| Hämta appen <u>Percap</u> och installera.                                                                                                    |
|----------------------------------------------------------------------------------------------------|
| 09:53 여                                                                                                    |
| Percap<br>Percap Installera                                                                                                    |
| 1 tn+<br>Nedladdningar PEGI 3 O<br>Tray 2 and 7 for any spontage.                                                                                                    |
| Exactle     A manufacture       Line water     A manufacture       Manufacture     A manufacture       Manufacture     A manufacture       Manufacture     A manufacture       Manufacture     A manufacture       Manufacture     A manufacture       Manufacture     A manufacture       Manufacture     A manufacture       Manufacture     A manufacture       Manufacture     A manufacture       Manufacture     A manufacture       Manufacture     A manufacture                                                                                                    |
| Program     Image: Second second second |

Öppna appen <u>Percap</u>, skriv in ditt personnummer och klicka på logga in. Då öppnas mobilt BankID automatiskt och du anger ditt personnummer och kod.

| 09:54〔〕                         | ¥⊱all ∰ all 63% 🛢       |
|---------------------------------|-------------------------|
| Ange ditt perso<br>ÅÅÅÅMMDDXXXX | onnummer med 12 siffror |
|                                 | Logga in                |
|                                 |                         |
| 5                               | <b>&gt;ercap</b>        |
| 111                             | 0 <                     |

När du använder Percap för första gången måste du godkänna enligt GDPR.

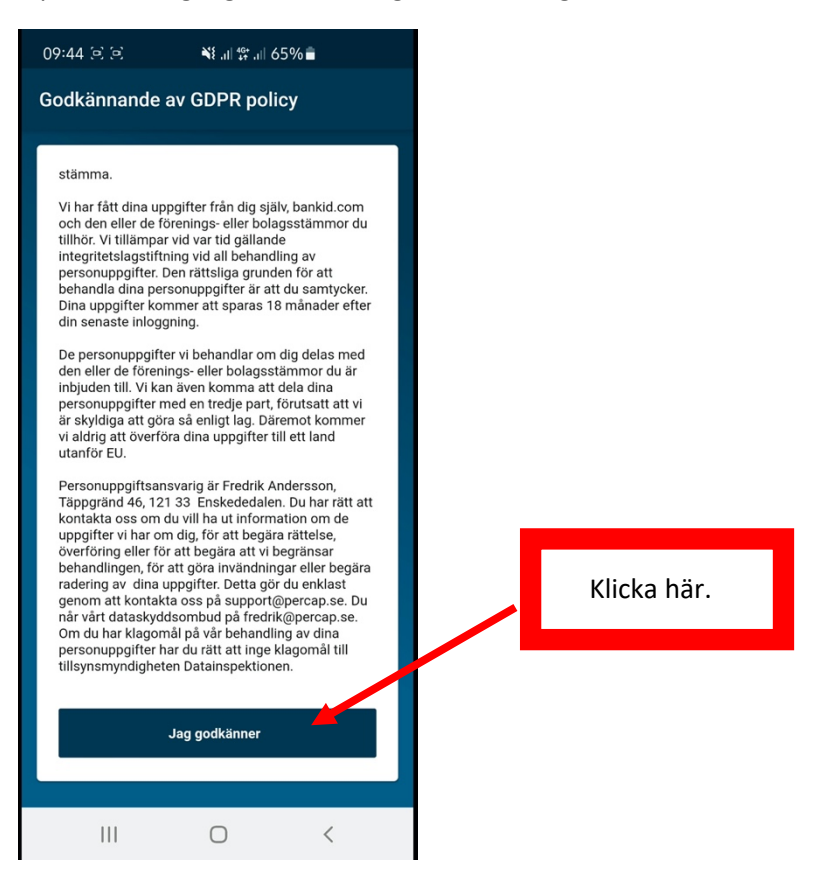

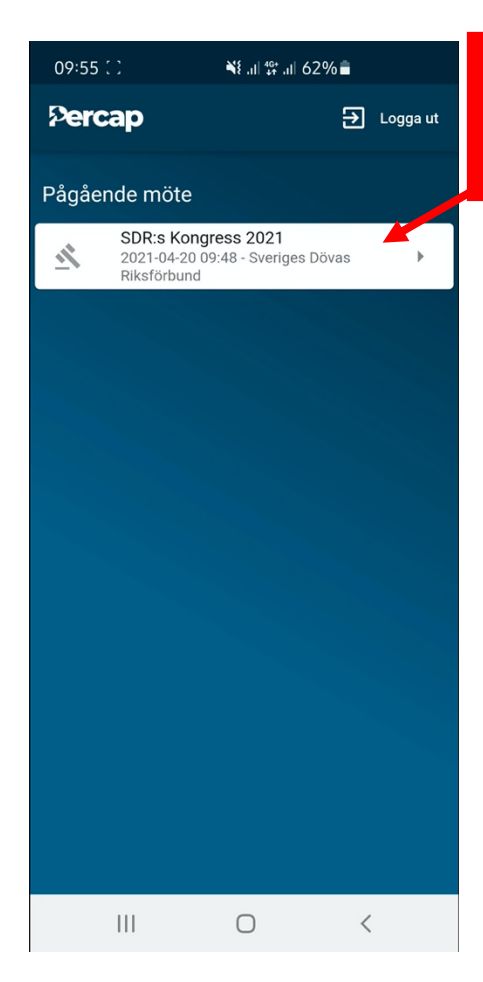

Nu ska du se detta och klickar här.

| ÷                                                          | SDR:s Kongress 202                                                                                                    | 1                                                        |                                                                 |
|------------------------------------------------------------|----------------------------------------------------------------------------------------------------|----------------------------------------------------------|-----------------------------------------------------------------|
| Ø Ri                                                       | östlängd fastställd                                                                                                    |                                                          |                                                                 |
| Möte<br>2021<br>Du ka<br>neda<br>röstlä<br>riva u<br>proto | et är öppnat och röstlängden är fa<br>-04-20 09:52.<br>an begära Insläpp av stämman m<br>n. Stämman får då ta beslut om a<br>ängden eller ej. Om stämman tar<br>upp röstlängden så kommer detta<br>skollet.<br>Begär insläpp | ed knappen<br>att riva upp<br>beslut om att<br>noteras i |                                                                 |
|                                                            | Klicka p                                                                                                    | å <u>Begär insl</u> ä<br>godk                            | <b>ipp</b> och vänta tills administrato<br>änner din förfrågan. |
|                                                            |                                                                                                    |                                                          |                                                                 |
|                                                            |                                                                                                    |                                                          |                                                                 |
|                                                            |                                                                                                    |                                                          |                                                                 |

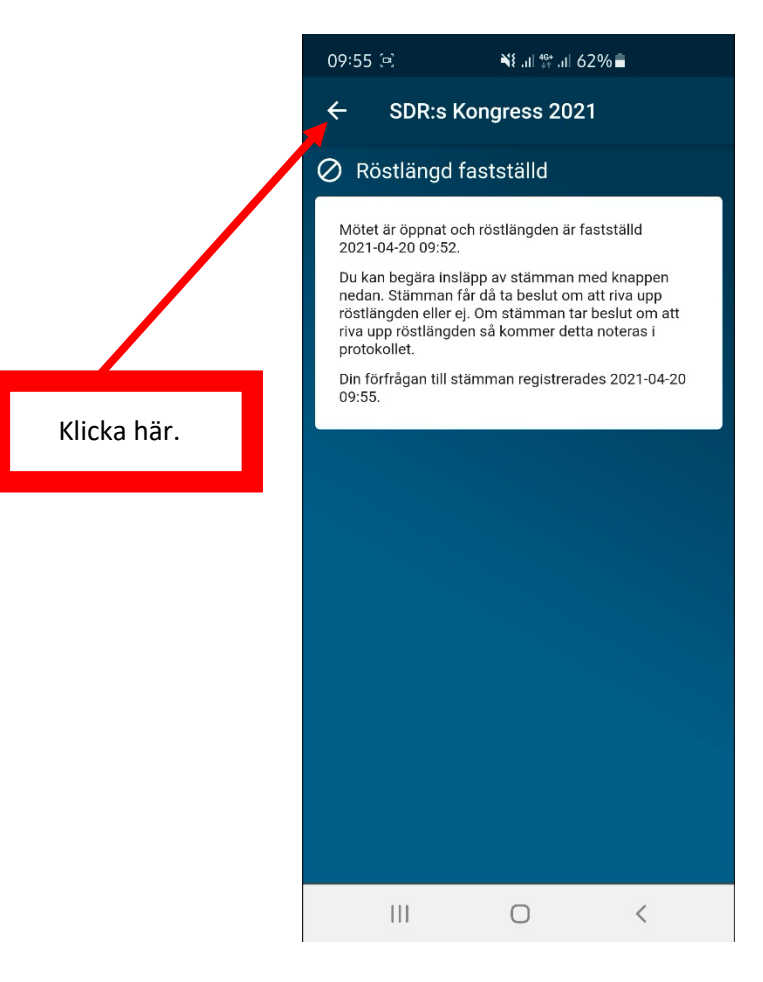

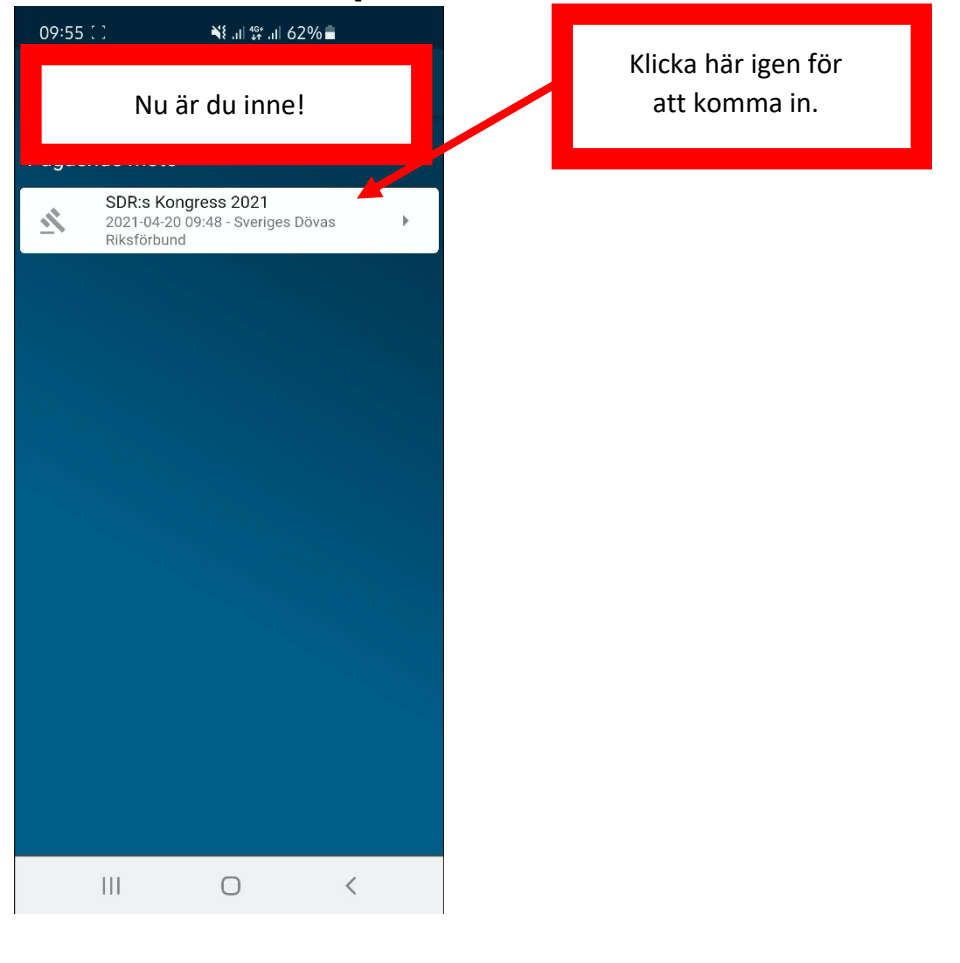

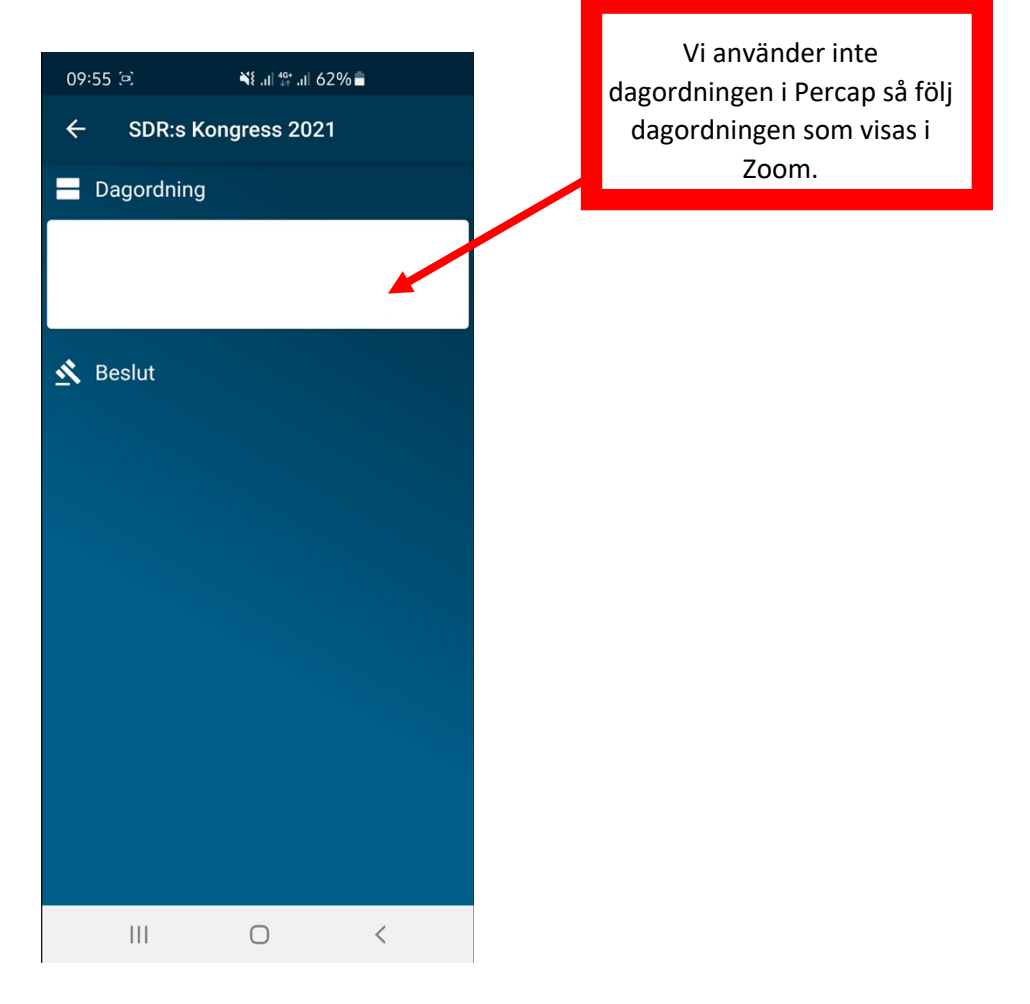

När mötesordförande meddelar att det är dags för röstning ska du se detta:

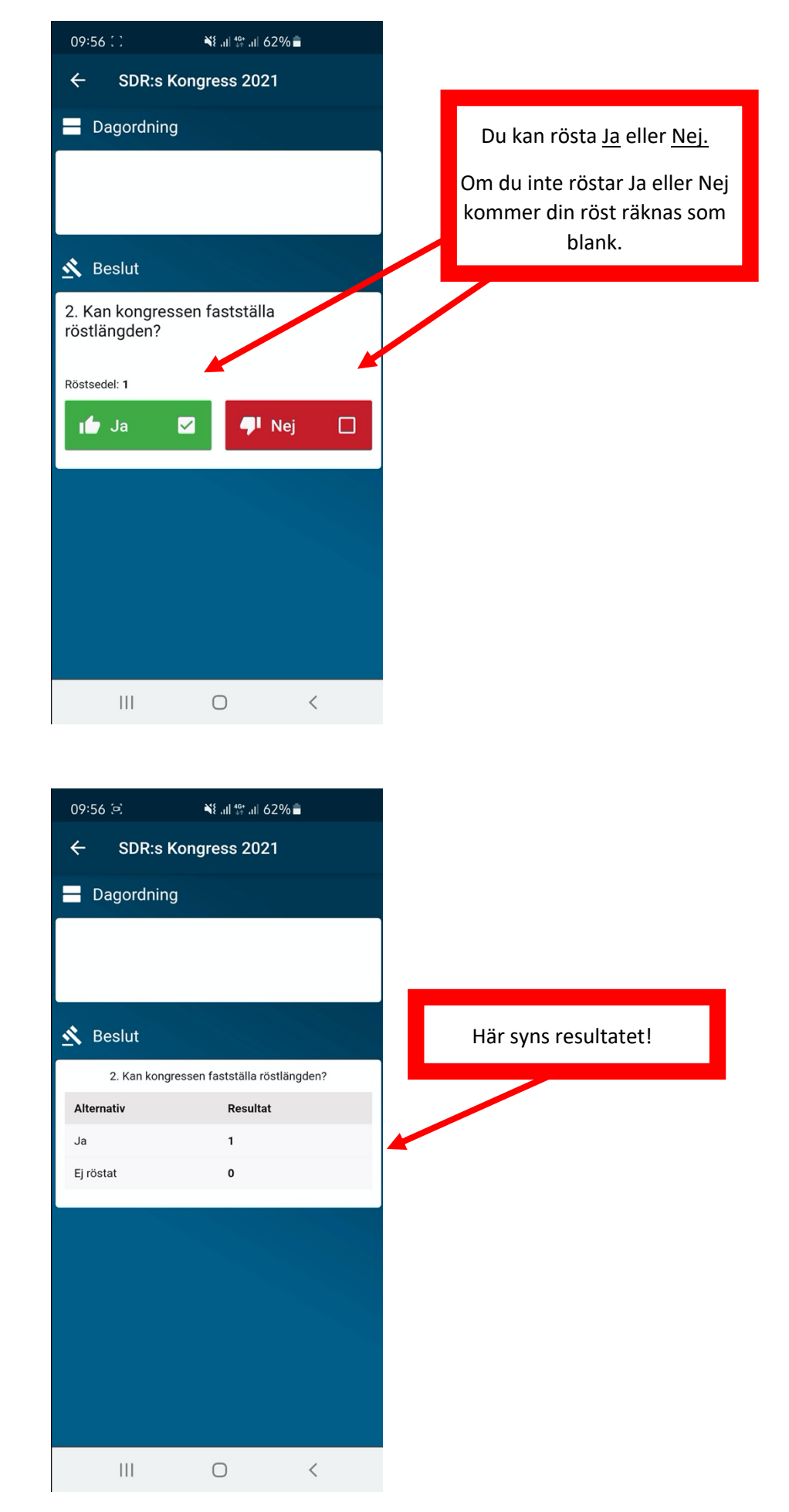

#### Dags för nästa röstning.

| 09:56 🗵                         | ¥£ ,il  \$ <del>;</del> ,il  62% ∎         |                             |
|---------------------------------|--------------------------------------------|-----------------------------|
| ← SDR:s I                       | Kongress 2021                              |                             |
| 🗕 Dagordning                    | g                                          |                             |
|                                 |                                            |                             |
|                                 |                                            |                             |
|                                 |                                            |                             |
| <u> </u>                        |                                            | Nu kan du rösta igen.       |
| 4. Kan kongres<br>dagordningen? | ssen godkänna                              |                             |
| 5 5                             |                                            |                             |
| Röstsedel: 1                    |                                            |                             |
| 🆆 Ja                            | 🗖 🖓 Nej 🗌                                  |                             |
| 2. Kan kong                     | ressen fastställa röstlännden?             | Här syns tidigare resultat! |
| Alternativ                      | Resultat                                   |                             |
| Ja                              | 1                                          |                             |
| Ej röstat                       | 0                                          |                             |
|                                 |                                            |                             |
|                                 |                                            |                             |
|                                 | 0 <                                        |                             |
| 09:56 교                         | ₩٤,.11 \$\$*,.11 62% <b>=</b>              |                             |
| ← SDR:s I                       | Kongress 2021                              |                             |
| 🗕 Dagordning                    | g                                          |                             |
|                                 |                                            |                             |
|                                 |                                            |                             |
|                                 |                                            |                             |
| <u> K</u> Beslut                |                                            |                             |
| 4. Kan kongre                   | essen godkänna dagordningen?               |                             |
| Ja                              | Resultat                                   |                             |
| Ej röstat                       | 0                                          | Tidigare resultat!          |
|                                 |                                            |                             |
| 2. Kan kong<br>Alternativ       | ressen fastställa röstlängden?<br>Resultat |                             |
| Ja                              | 1                                          |                             |
| Ej röstat                       | 0                                          |                             |
|                                 |                                            |                             |
|                                 |                                            |                             |
|                                 |                                            |                             |
|                                 |                                            |                             |

Om det blir aktuellt med motkandidater genomförs röstningen så här:

| 09:57 🕻 🕻                                                                                                    | או ייי 11 ליי או 62%                                                                                                    |   |
|----------------------------------------------------------------------------------------------------|----------------------------------------------------------------------------------------------------|---|
| ← SDR:s Ko                                                                                                    | ongress 2021                                                                                                    |   |
| 10. Vilka väljer k<br>styrelseledamöt                                                                                                    | kongressen till<br>ter?                                                                                                    |   |
| Röstsedel: 1                                                                                                    |                                                                                                    | _ |
| Lisa Andersso                                                                                                    | on 🗌                                                                                                    |   |
| Kalle Karlssor                                                                                                    | n 🗆                                                                                                    |   |
| Anna Lundgre                                                                                                    | n 🗌                                                                                                    |   |
| Anders Bergg                                                                                                    | ren 🗌                                                                                                    |   |
| Stina Erikssor                                                                                                    | ۰ D                                                                                                    |   |
| David Lindgre                                                                                                    | n 🗆                                                                                                    |   |
| Jenny Johans                                                                                                    | son                                                                                                    |   |
| Maria Holmgr                                                                                                    | en 🗌                                                                                                    |   |
| 111                                                                                                    | $\bigcirc$ <                                                                                                    |   |
|                                                                                                    |                                                                                                    |   |
| 09:57 (로)                                                                                                    | ¥£.ul ∰.ul 62% <b>≣</b>                                                                                                    |   |
| 09:57<br>← SDR:s Ko                                                                                                    | ¥ണ്ണ 62%≘<br>ongress 2021                                                                                                    |   |
| 09:57 ເ⊇<br>← SDR:s Ko<br>Rosiseder: T<br>Lisa Andersso                                                                                                    | ¥ ایا ایک او دی ایک ایک ایک ایک ایک ایک ایک ایک ایک ای                                                                                                    |   |
| 09:57 🔅<br>← SDR:s Ko<br>Rosiseder: T<br>Lisa Andersso<br>Kalle Karlsson                                                                                                    | ¥ایا ﷺ یا 62%<br>engress 2021 en                                                                                                    |   |
| 09:57 🔅<br>C SDR:s Ko<br>Kosiseden<br>Lisa Andersso<br>Kalle Karlsson<br>Anna Lundgre                                                                                                    | Net an an array and a comparent solution and a comparent solution and  |   |
| 09:57 🔅<br>C SDR:s Ko<br>Rosiseder: T<br>Lisa Andersson<br>Kalle Karlsson<br>Anna Lundgre<br>Anders Berggi                                                                                                  | Nan Constant Constant Constan |   |
| 09:57 🔄<br>C SDR:s Ko<br>Rostseder: T<br>Lisa Andersson<br>Kalle Karlsson<br>Anna Lundgre<br>Anders Berggr<br>Stina Eriksson                                                                                | Nongress 2021         Im         Im <td></td>                                                                                                    |   |
| 09:57 :<br>← SDR:s Kor<br>Fostseden<br>Lisa Andersson<br>Kalle Karlsson<br>Anna Lundgre<br>Anders Berggr<br>Stina Eriksson<br>David Lindgre                                                                 | ■       ■       ■       ■       ■       ■       ■       ■       ■       ■       ■       ■       ■       ■       ■       ■       ■       ■       ■       ■       ■       ■       ■       ■       ■       ■       ■       ■       ■       ■       ■       ■       ■       ■       ■       ■       ■       ■       ■       ■       ■       ■       ■       ■       ■       ■       ■       ■       ■       ■       ■       ■       ■       ■       ■       ■       ■       ■       ■       ■       ■       ■       ■       ■       ■       ■       ■       ■       ■       ■       ■       ■       ■       ■       ■       ■       ■       ■       ■       ■       ■       ■       ■       ■       ■       ■       ■       ■       ■       ■       ■       ■       ■       ■       ■       ■       ■       ■       ■       ■       ■       ■       ■       ■       ■       ■       ■       ■       ■       ■       ■       ■       ■       ■       ■       ■       ■       ■       ■                                                                                                          |   |
| 09:57 :<br>← SDR:s Ko<br>Fostseder: T<br>Lisa Andersson<br>Kalle Karlsson<br>Anna Lundgre<br>Anders Berggu<br>Stina Eriksson<br>David Lindgred<br>Jenny Johans                                              | Nongress 2021         ong         on         on </td <td></td>                                                                                                    |   |
| 09:57 :<br>← SDR:s Ko<br>Kosseer<br>Lisa Andersso<br>Kalle Karlsson<br>Anna Lundgre<br>Anders Berggr<br>Stina Eriksson<br>David Lindgred<br>Jenny Johans<br>Maria Holmgr                                    | Image: Second second secon                                |   |
| 09:57 🔅<br>C SDR:s Ko<br>Rosiseder. I<br>Lisa Andersson<br>Kalle Karlsson<br>Anna Lundgre<br>Anders Berggi<br>Stina Eriksson<br>David Lindgred<br>Jenny Johans<br>Maria Holmgre<br>Du kan välja ytterligere | Image: Signal and Signal and Signa                                |   |
| 09:57 :<br>SDR:s Kor<br>Kostseder: T<br>Lisa Andersson<br>Kalle Karlsson<br>Anna Lundgre<br>Anders Berggr<br>Stina Eriksson<br>David Lindgrer<br>Jenny Johans<br>Maria Holmgr<br>Du kan välja ytterligare   | I at the set of the set of th               |   |

Du väljer de personer som du tycker ska väljas in till styrelsen.

Längst ner ser du hur många personer du får välja och hur många val du har kvar att göra.